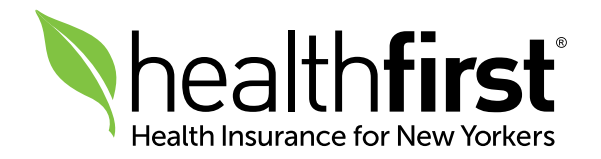

# Healthfirst Provider Portal: Guide to Using the Online Authorization Request Tool

The **Online Authorization Request tool** is a feature on the Healthfirst Provider Portal at **hfproviderportal.org** that allows you to enter an authorization request online. You can enter clinical details for an authorization request and submit clinical documents that support your request.

I TO DE

### How to Generate an Online Authorization Request

**1** Log in to the Provider Portal at **hfproviderportal.org** with your Username and Password.

2 Click on the Online Authorization Request tab and select Online Authorization Request from the dropdown.

| he | althfi | rst                             |                           |                                 |                        |                                                                          |                                                   |                                       |                              |                                                                 |                                              |
|----|--------|---------------------------------|---------------------------|---------------------------------|------------------------|--------------------------------------------------------------------------|---------------------------------------------------|---------------------------------------|------------------------------|-----------------------------------------------------------------|----------------------------------------------|
|    | Home   | Authorization Search (Internal) | Care Plans<br>Multiple Me | Claims Search<br>mber ID Search | (Internal)<br>Online / | CMS Admin 👻                                                              | Demographic Changes<br>Jest 👻 Private Registratic | Eligibility Search<br>n Provider Reso | Eligibility S<br>urce Center | earch (Internal)<br>Transportation                              | Global Admi<br>Requests U                    |
|    |        |                                 |                           | 0                               | Online /<br>Supp       | Authorization Requ<br>ort Documentatio<br>Create and u<br>for your patie | vest<br>n<br>pdate care plans<br>ents.            | (                                     |                              | Claims Searc<br>View claims de<br>information, ar<br>materials. | <b>h:</b><br>tails, payment<br>id supporting |

**3** Once on the Authorization Request tab, click **Begin**.

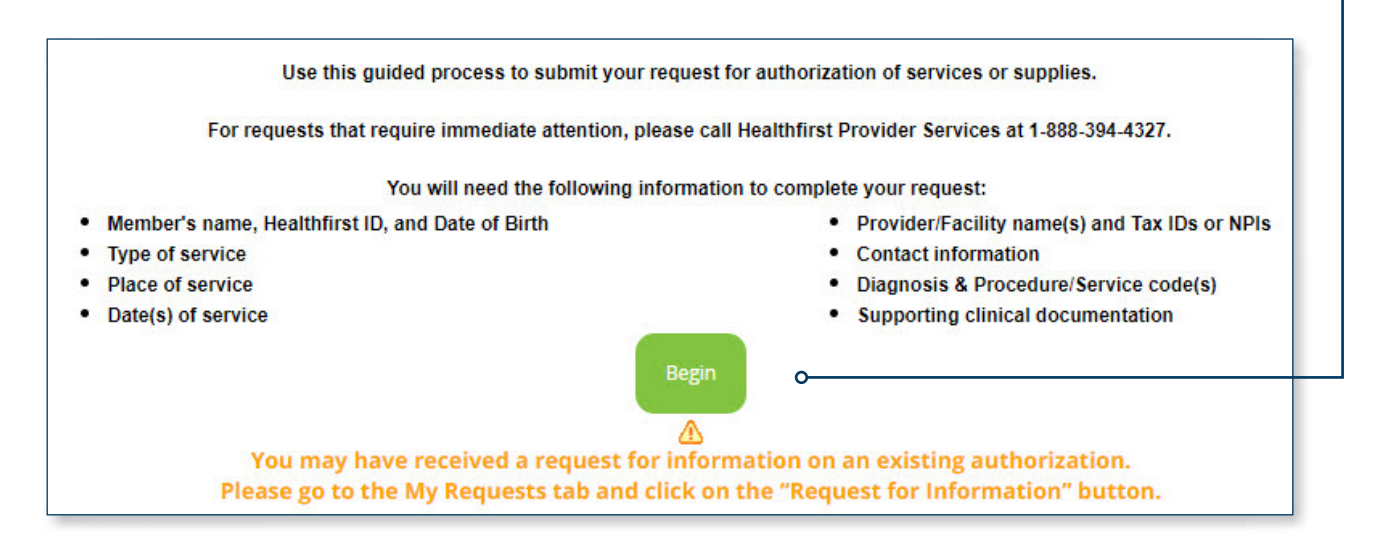

4 Enter the member's Healthfirst Member ID, Date of Birth, and Last Name. (First name is optional.) Click Search.

| er                 | Request Details | Rend | ering Provider R               | eferring provider  | Facility |
|--------------------|-----------------|------|--------------------------------|--------------------|----------|
| Search For Mer     | * Date of Birth |      | * Last Name                    | First Name         |          |
| Max. 15 characters | mm/dd/yyyy      |      | Enter at least first 2 letter: | Max. 24 characters | Search o |

Once the member's details display, click Next.

|                                         | bei                         |                                    |                                                   |                                 |                  |  |
|-----------------------------------------|-----------------------------|------------------------------------|---------------------------------------------------|---------------------------------|------------------|--|
| Required                                | * Date of F                 | Birth                              | * Last Namo                                       | First Namo                      |                  |  |
| X1234D                                  | 11/23/19                    | 41 🗰                               | Smith                                             | Max. 24 characters              | Search           |  |
| Healthfirst Member ID<br><b>XX1234D</b> | Date of Birth<br>11/23/1941 | Benefit Plan Name<br>MEDICARE PLAN | Benefit Plan Description<br>LIFE IMPROVEMENT PLAN | Effective Date Termi 02/01/2016 | ination Date     |  |
| VV20255D                                | ARO-73                      | 403 020003                         | 702254 Approved                                   | 11/30/20 3-39 PM                | 11/30/20 3:56 PM |  |

| Request Type          |                              |                                |
|-----------------------|------------------------------|--------------------------------|
| Please select a reque | st type and enter additional | information:                   |
| * Required            |                              | ļ                              |
| Benefit Plan Name     | Level of Urgency             | * Request Type                 |
| MEDICARE PLAN         | Standard request             | Inpatient                      |
|                       | Expedited request            | <ul> <li>Outpatient</li> </ul> |
|                       |                              | Outpatient                     |

6 For Outpatient Requests, enter the **Start Date of Service** and **End Date of Service**. The start date must be no earlier than today's date.

The **90 Days** and the **180 Days** options will prepopulate the end date.

For help, click on the **Question Mark** ? icon.

| uthorization Reque              | est for:                    |                 |                         |                       |            | Date of Request: 12/03/2020 |
|---------------------------------|-----------------------------|-----------------|-------------------------|-----------------------|------------|-----------------------------|
| JANE DOE                        |                             |                 |                         |                       |            |                             |
| lember ID: 11606473             | 31 Date of Birth: 11/23     | 1941 Request Ty | pe: Outpatient          |                       |            |                             |
|                                 |                             |                 |                         |                       |            |                             |
| Request Type                    |                             |                 |                         |                       |            | 0                           |
| Please select a reques          | t type and enter additional | information:    |                         |                       |            |                             |
| * Required<br>Benefit Plan Name | Level of Urgency            | * Request Type  | * Start Date of Service | * End Date of Service | O 90 Days  |                             |
| MEDICARE PLAN                   | Standard request            | O Inpatient     | 12/3/2020               | mm/dd/yyyy            | O 180 Days |                             |
|                                 | Expedited request           | Outpatient      |                         |                       |            |                             |
|                                 |                             | -               | Ŷ                       |                       |            |                             |

7 Enter at least one primary diagnosis in Diagnosis Information.
 You can enter up to three more diagnoses. Click Add Diagnosis.
 To change or remove a code, click the (8) icon.

| Diag    | nosis Information             | 1                                             |                 | 0 |
|---------|-------------------------------|-----------------------------------------------|-----------------|---|
| * Requi | ired                          |                                               |                 |   |
| QEnt    | ter at least 3 characters to  | o search for diagnosis by code or description | Add Diagnosis O |   |
| Please  | add up to <b>3</b> additional | diagnoses.                                    |                 |   |
|         | Code                          | Description                                   |                 |   |
| 1       | A90                           | DENGUE FEVER [CLASSICAL DENGUE]               |                 | 0 |

### Enter the **Authorization Type**, **Place of Service**, **Procedure Code**, and **Keyword**. Click **Add Code**.

| Pr         | oce                      | dure Information                                             |                          |                         |                 |                           |                    |                   |                            |       |           |
|------------|--------------------------|--------------------------------------------------------------|--------------------------|-------------------------|-----------------|---------------------------|--------------------|-------------------|----------------------------|-------|-----------|
| * R<br>Ple | <mark>equi</mark><br>ase | r <mark>ed</mark><br>select up to <b>25</b> procedure/servic | ce code(s).              |                         |                 |                           |                    |                   |                            |       |           |
| 1          | •                        | Authorization Type DURABLE MEDICAL EQUIPMENT                 | Place of Service<br>HOME | Procedure Code<br>E2300 | Requested Units | Unit Type<br><b>Units</b> | Servicing Facility |                   |                            |       |           |
| * A        | utho                     | rization Type                                                |                          | * Place of Sen          | vice            |                           |                    |                   |                            |       |           |
| DI         | JRAE                     | LE MEDICAL EQUIPMENT                                         |                          | HOME                    |                 |                           | ~                  |                   |                            |       |           |
| -          | PRO                      | CEDURE INFORMATION                                           |                          |                         |                 |                           |                    |                   |                            |       |           |
|            | Code<br>E230             | e Description<br>00 POWER WHEELCHAIR ACC                     | CESSORY, POWER           | SEAT ELEVATION          | SYSTEM          |                           |                    | * Requested Units | * Unit Type<br><b>Days</b> | Units | $\otimes$ |

| ine Item Details                                                                                                    |                                                  |
|----------------------------------------------------------------------------------------------------|--------------------------------------------------|
| ease select up to 25 procedure/service code(s).                                                                                           |                                                  |
| Authonization Type Place of Service Procedure Code Requested Units Unit Type Servicing Facility UNABLE MEDICAL EQUIPMENT HOME E2300 Units |                                                  |
| Authorization Type * Place of Service                                                                                                    |                                                  |
| PROCEDURE INFORMATION                                                                                                    | k                                                |
| Code Description<br>E2300 POWER WHEELCHAIR ACCESSORY, POWER SEAT ELEVATION SYSTEM                                                         | Requested Units     Unit Type     Days     Units |
|                                                                                                    |                                                  |
|                                                                                                    |                                                  |
| Servicing Facility                                                                                                    |                                                  |

**8** To add a **Servicing Facility**, click the **arrow** to display search criteria.

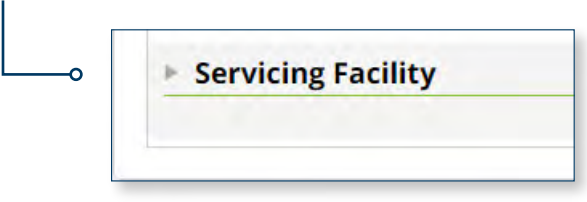

Enter the **Facility Name**, **Tax ID (TIN)**, and **National Provider Identifier (NPI)**. (Zip Code and Healthfirst Provider ID are optional.) Click **Search**.

|                             | O National Provider Identifier (NPI) |          |                         |       |
|-----------------------------|--------------------------------------|----------|-------------------------|-------|
| Facility Name               | Tax ID                               | Zip Code | Healthfirst Provider ID | Ŭ     |
| Enter at least 2 characters | 9 digits                             | 5 digits | 16 characters           | Searc |

|                                                                   | lf multipl<br>where se         | e facility<br>rvices w | options<br>ill be rene | display, c<br>dered. Cl | lick <b>Select</b><br>ick <b>Submit</b> | next to t     | he provid | er address |        |
|-------------------------------------------------------------------|--------------------------------|------------------------|------------------------|-------------------------|-----------------------------------------|---------------|-----------|------------|--------|
| FACILITY ADDRESS<br>Select the address where<br>5 providers found | the services will be provided  |                        |                        |                         |                                         |               |           |            |        |
| Name                                                              | Address                        | Zip Code               | NPI                    | Tax ID                  | Provider ID                             | Participating |           |            |        |
| BREATHING EQUIP                                                   | 456 ABCD Street<br>PO BOX 1234 | 11021<br>19182         | 987654321<br>678901234 | 12345678<br>12345678    | 123456-003                              | Yes           | Select    |            |        |
| BREATHING EQUIP                                                   | 123 ABCD Street                | 10952                  | 123456789              | 12345678                | 123456-002                              | No            | Select    |            |        |
| Cancel                                                            |                                |                        |                        |                         |                                         |               | Î         |            | Submit |
|                                                                   |                                |                        |                        |                         |                                         |               |           |            |        |

**9** To add procedure information, click the **Add Line Item** link.

| Code<br>E2300               | Description<br>POWER WHEELCHAIR ACCESSORY, PO | WER SEAT ELEVATION            | N SYSTEM               |                       |                         |               | Requested Units | Uhit Type<br>Days | Units | 0 |
|-----------------------------|-----------------------------------------------|-------------------------------|------------------------|-----------------------|-------------------------|---------------|-----------------|-------------------|-------|---|
| Only one servicing facility | y can be added per line. To change the p      | rovider, <b>remove</b> it and | search for a different | t servicing facility. |                         |               |                 |                   |       |   |
|                             | Address                                       | Zip Code                      | NP                     | Tax ID                | Healthfirst Provider ID | Participating |                 |                   |       |   |

#### 10 Enter the Rendering Provider Name, Tax ID (TIN), and National Provider

Identifier (NPI). (Zip Code and Healthfirst Provider ID are optional.) Click Next.

If multiple provider options display, click **Select** next to the provider address where services will be rendered. Click **Submit**.

| <b>3</b> providers found | the services will be provided |          |           |          |             |               |        |     |
|--------------------------|-------------------------------|----------|-----------|----------|-------------|---------------|--------|-----|
| Name                     | Address                       | Zip Code | NPI       | Tax ID   | Provider ID | Participating |        |     |
| BREATHING EQUIP          | 456 ABCD Street               | 11021    | 987654321 | 12345678 | 123456-003  | Yes           | Select |     |
| BREATHING EQUIP          | PO BOX 1234                   | 19182    | 678901234 | 12345678 | 123456-001  | No            | Select |     |
| BREATHING EQUIP          | 123 ABCD Street               | 10952    | 123456789 | 12345678 | 123456-002  | No            | Select |     |
| Cancel                   |                               |          |           |          |             |               | Ŷ      | Sut |

#### 11 Select Use Member's Primary Care Physician (PCP)? if the Rendering

Provider is their PCP.

| Rendering Provider                    |                            |            |                         |        |
|---------------------------------------|----------------------------|------------|-------------------------|--------|
| * Required                            |                            |            |                         |        |
| Use Member's Primary Care Physician   | (PCP)?                     |            |                         |        |
|                                       | O National Provider Identi | fier (NPI) |                         |        |
| * Provider Last Name or Facility Name | ⊖ Tax ID                   | Zip Code   | Healthfirst Provider ID |        |
| M                                     | 987654321                  | 5 digits   | 16 characters           | Search |
|                                       |                            |            |                         | 22 63  |

### Enter First Name, and Telephone and Fax numbers, for a direct clinical contact. (Last Name, Extension, and Email are optional.) Click Next.

٦

| ame<br>IEMBER'S PCP SELECTED | Address   | Zip Code     | NPI       | Tax ID | Healthfirst Pri | ovider ID     |
|------------------------------|-----------|--------------|-----------|--------|-----------------|---------------|
| CONTACT INFORMATION          |           |              |           |        |                 |               |
| First Name                   | Last Name | * Telephone  | Extension |        | * Fax           | Email Address |
| 1                            |           | 123-456-7890 | 1234567   |        | 123-456-7890    |               |
|                              |           |              |           |        |                 |               |

**12** The Prescreen displays whether an authorization is required, is a duplicate, or is managed by a delegated vendor. Additional action(s) may be required based on Prescreen results. Click **Next**.

| Diagnosis Information                                                                                                    | 🧳 Edit this information |
|----------------------------------------------------------------------------------------------------|-------------------------|
| Description                                                                                                    |                         |
| 1 594 92XD-INJURY OF UNSPECIFIED NERVE AT ANKLE AND FOOT LEVEL, LEFT LEG, SUBSEQUENT ENCOUNTER                                                                                                    |                         |
| Procedure Information                                                                                                    | 🥜 Edit this information |
| Authorization Type         Place of Service         Rendering Provider         Procedure Code         Requested Units         Units           DURABLE MEDICAL EQUIPMENT         NURSING FACILITY         MEMBER'S PCP SELECTED         E2301         1         Units             |                         |
| Is member eligible? ELIGIBLE                                                                                                    |                         |
| Is authorization required? YES Reason: Procedure code requires auth                                                                                                    |                         |
| Is authorization duplicate? NO                                                                                                    |                         |
| 2         Authorization Type         Place of Service         Rendering Provider         Procedure Code         Requested Units         Unit Type           ADULT DAY HEALTH CENTER         NURSING FACILITY         MEMBER'S PCP SELECTED         00500         2         Units | 8                       |
| Is member eligible? ELIGIBLE                                                                                                    |                         |
| Is authorization required? NO<br>Authorization is not required for this Service or Procedure. To continue, please remove code. For questions, please call 1-888-394-4327.                                                                                                    |                         |
| Is authorization duplicate? NO                                                                                                    |                         |
| 3 Authorsshon Type Place of Service Rendering Provider Procedure Code Requested Units Unit Type UNIT DAY HEALTH CENTER NURSING FACILITY MEMBER'S PCP SELECTED 37722 1 Units                                                                                                    |                         |
| Is member eligible? ELIGIBLE                                                                                                    |                         |
| Is authorization required? YES Reason: Refer to Orthonet                                                                                                    |                         |
| is authorization duplicate? NO                                                                                                    |                         |
| thorization is not required for some of the procedure codes. Your reference number is ARQ-73397. To print a confirmation, please click here.                                                                                                    |                         |
| < Back Next >> O                                                                                                    |                         |
|                                                                                                    | Cancel Requ             |

| 1                                                                                                    | 3 Enter Referring<br>Identifier (NPI)<br>Click Search.                                                                                                    | ) Provider's <b>Name</b> ,<br>). (Zip Code and H | <b>Tax ID (TIN)</b> , and <b>Na</b><br>ealthfirst Provider ID | tional Provider<br>are optional.)                     |            |
|----------------------------------------------------------------------------------------------------|----------------------------------------------------------------------------------------------------|--------------------------------------------------|---------------------------------------------------------------|-------------------------------------------------------|------------|
|                                                                                                    | <ul> <li>Click Same as I<br/>the Rendering</li> </ul>                                                                                                    | <b>Rendering Provid</b><br>Provider.             | <b>er</b> if the Referring Pro                                | ovider is                                             |            |
|                                                                                                    | Click <b>Use Mem</b><br>Provider is thei                                                                                                    | I <b>ber's Primary Ca</b><br>r PCP.              | re Physician (PCP)? if                                        | the Referring                                         |            |
|                                                                                                    | Click <b>Next</b> .                                                                                                    |                                                  |                                                               |                                                       |            |
| 1                                                                                                    | 0                                                                                                    | 3                                                | 0                                                             | 6                                                     | 6          |
| lember                                                                                                    | Request Details                                                                                                    | Prescreen                                        | Referring provider                                            | Documentation                                         | Review     |
| Jane Doe<br>Memoer ID: XX1234                                                                                                    | est for:<br>ISZ Date of Birth: 11/23/1941<br>ring Provider<br>g Provider?                                                                                                    | Request Type: Outpatient Rend                    | ering Provider: MEMBER'S PCP SELECTED                         |                                                       |            |
| Authorization Redu Jane Doe Member ID: XX1234  Select Refer O Same as Renderin Use Member's Pri Referring Prov                                                                                                    | est for:<br>ISZ Date of Birth: 11/23/1941<br>ring Provider<br>g Provider?<br>mary Care Physician (PCP)? O                                                                                                    | Request Type: Outpatient Rend                    | ering Provider: MEMBER'S PCP SELECTED                         |                                                       |            |
| Authorization Redu<br>Jane Doe<br>Member ID: XX1234<br>Select Referring<br>Same as Renderin<br>Use Member's Pri<br>Referring Prov<br>Name<br>MEMBER'S PCP<br>SELECTED                                                                                                    | est for:<br>452 Date of Birth: 11/23/1941<br>ring Provider<br>g Provider?<br>mary Care Physician (PCP)? O-<br>rider<br>Address                                                                                       | Request Type: Outpatient Rend                    | ering Provider: MEMBER'S PCP SELECTED                         | Healthfirst Provider ID<br>H12345-AB                  |            |
| Authorization Redu<br>Jane Doe<br>Member ID: XX1234<br>Select Referring<br>Same as Renderin<br>Use Member's Pri<br>Use Member's Pri<br>Referring Prov<br>Name<br>MEMBER'S PCP<br>SELECTED<br>Contact Informa<br>Please provide the<br>* indicates requir                                           | est for:<br>452 Date of Birth: 11/23/1941<br>ring Provider<br>g Provider?<br>mary Care Physician (PCP)? O<br>rider<br>Address<br>ation<br>e following contact information for the<br>ed field                        | Request Type: Outpatient Rend                    | ering Provider: MEMBER'S PCP SELECTED                         | Healtinfirst Provider ID<br>H12345-AB                 |            |
| Authorization Redu<br>Jane Doe<br>Member ID: XX1234<br>Select Referring<br>Same as Renderin<br>Use Member's Pri<br>Use Member's Pri<br>Use Member's Pri<br>Referring Prov<br>Name<br>MEMBER'S PCP<br>SELECTED<br>Contact Inform:<br>Please provide the<br>* indicates requir<br>First Name         | est for:<br>ISZ Date of Birth: 11/23/1941<br>ring Provider<br>g Provider?<br>mary Care Physician (PCP)? O<br>rider<br>Address<br>ation<br>e following contact information for the<br>ed field<br>Last Name           | Request Type: Outpatient Rend                    | ering Provider: MEMBER'S PCP SELECTED                         | Healthfirst Provider ID<br>H12345-AB                  | Address Br |
| Authorization Redu<br>Jane Doe<br>Member ID: XX1234<br>Select Referring<br>Same as Renderin<br>Use Member's Pri<br>Use Member's Pri<br>Use Member's Pri<br>Referring Prov<br>Name<br>MEMBER'S PCP<br>SELECTED<br>Contact Informa<br>Please provide the<br>* indicates requir<br>First Name<br>Jane | est for:<br>152 Date of Birth: 11/23/1941<br>ring Provider<br>g Provider?<br>mary Care Physician (PCP)? O<br>rider<br>Address<br>ation<br>e following contact information for the<br>ed field<br>Last Name<br>Doe _  | Request Type: Outpatient Rend                    | ering Provider: MEMBER'S PCP SELECTED                         | Healthfirst Provider ID<br>H12345-AB<br>Email Address | Address B  |
| Authorization Redu<br>Jane Doe<br>Member ID: XX1234<br>Select Referring<br>Same as Renderin<br>Use Member's Pri<br>Use Member's Pri<br>Use Member's Pri<br>Referring Prov<br>Name<br>MEMBER'S PCP<br>SELECTED<br>Contact Informa<br>Please provide the<br>* indicates requir<br>First Name<br>Jane | est for:<br>452 Date of Birth: 11/23/1941<br>ring Provider<br>g Provider?<br>mary Care Physician (PCP)? O<br>rider<br>Address<br>ation<br>e following contact information for the<br>ed field<br>Last Name<br>Doe _  | Request Type: Outpatient Rend                    | ering Provider: MEMBER'S PCP SELECTED                         | Healthfirst Provider ID<br>H12345-AB                  | Address B  |
| Authorization Redu<br>Jane Doe<br>Member ID: XX1234<br>Select Referring<br>Same as Renderin<br>Use Member's Pri<br>Use Member's Pri<br>Referring Prov<br>Name<br>MEMBER'S PCP<br>SELECTED<br>Contact Inform:<br>Please provide the<br>* indicates requir<br>First Name<br>Jane                     | est for:<br>ISZ Date of Birth: 11/23/1941<br>ring Provider<br>g Provider?<br>mary Care Physician (PCP)? O<br>rider<br>Address<br>ation<br>et following contact information for the<br>ed field<br>Last Name<br>Doe _ | Request Type: Outpatient Rend                    | ering Provider: MEMBER'S PCP SELECTED                         | Healthfirst Provider ID<br>H12345-AB                  | Address B  |

**14** Click **Add An Attachment** to attach clinical documentation to the request.

| e note: Click here for a list of preferred file types. Uploaded files are limited | to SMB in size. |             |
|-----------------------------------------------------------------------------------|-----------------|-------------|
| Add An Attachment                                                                 |                 |             |
| dd Attachment(s)                                                                  |                 |             |
|                                                                                   |                 |             |
|                                                                                   |                 |             |
| xisting Attachments                                                               |                 |             |
| File Name                                                                         | Document Type   | Attached By |
| attachments                                                                       |                 |             |
|                                                                                   |                 |             |
|                                                                                   |                 |             |
|                                                                                   |                 |             |
|                                                                                   |                 |             |
|                                                                                   | << Back Next >> |             |
|                                                                                   |                 |             |

— Click **Select file(s)** or use **Drag and Drop** to upload clinical documentation.

| Add Attachment(s)     |                                |
|-----------------------|--------------------------------|
|                       |                                |
|                       | 6                              |
| • •                   | <i>W</i>                       |
| <u></u>               | Drag and drop files here<br>or |
|                       | Select file(s)                 |
| FILE NAME             | DOCUMENT TYPE * O              |
| Auth Dequired Decitit |                                |

Documents will display under **Existing Attachments**. If the document does not appear, the document will not accompany the authorization request and processing may be delayed.

To remove a document, click the Trash Can icon.

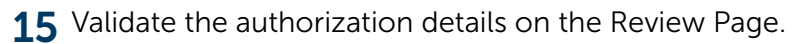

| norization Request for:                                                                                |                                                           |                           |                                   |                               |                                          |                                    | Date of Request: 11/30  |
|----------------------------------------------------------------------------------------------------|-----------------------------------------------------------|---------------------------|-----------------------------------|-------------------------------|------------------------------------------|------------------------------------|-------------------------|
| le Doe                                                                                                 |                                                           |                           |                                   |                               |                                          |                                    |                         |
| oper ID: XX12345Z Date of Birth: 11/23/194                                                             | 41 Request Type Outpatient Rendering Provider             | MEMBER'S PCP SELECTED     | eference Number: ARQ-73397        |                               |                                          |                                    |                         |
|                                                                                                    |                                                           |                           |                                   |                               |                                          |                                    |                         |
| Auti                                                                                                   | horization Request                                        |                           |                                   | Provider                      |                                          | Member                             |                         |
|                                                                                                    |                                                           | To modify any information | on on this page, click on the nur | nbered circles above or click | "Edit this information" in each section. |                                    |                         |
| Summary                                                                                                |                                                           |                           |                                   |                               |                                          |                                    | 🧷 Edit this information |
| Auth Reference Number<br>ARQ-73397                                                                     | Request Date<br>11/30/2020                                |                           | Request Type<br>Outpatient        |                               | Start Date of Service<br>11/30/2020      | End Date of Service.<br>02/28/2021 |                         |
| Diagnosis Information                                                                                  |                                                           |                           |                                   |                               |                                          |                                    | 🦉 Edit this information |
| Description                                                                                            |                                                           |                           |                                   |                               |                                          |                                    |                         |
| <sup>1</sup> S94.92XD-INJURY OF UNSPECIFIED NERVE A                                                    | T ANKLE AND FOOT LEVEL, LEFT LEG, SUBSEQUENT EN           | COUNTER                   |                                   |                               |                                          |                                    |                         |
| 2 A90-DENGUE FEVER [CLASSICAL DENGUE]                                                                  |                                                           |                           |                                   |                               |                                          |                                    |                         |
| Procedure Information - Auth Re                                                                        | equired                                                   |                           |                                   |                               |                                          |                                    | 🥖 Edit this information |
| Authoritation Type Place of Servic<br>DURABLE MEDICAL NURSING FAC<br>EQUIPMENT<br>1 SERVICING FACILITY | e Procedure Code<br>CILITY E2301-POWER WHEELCHAIR ACCESSO | RY, POWER STANDING SYSTEM | Requested Units Units<br>1 Units  | yp:                           |                                          |                                    |                         |
| Name                                                                                                   | Adaress                                                   | Zip Code                  |                                   | IVPI                          | TaxiD                                    | Healthfirst Provider ID            |                         |
| BREATHING EQUIP                                                                                        | PO BOX 1234                                               | 19182                     |                                   | 678901234                     | 12345678                                 | 123456-001                         |                         |

Click Edit this information to change or correct details before submission.

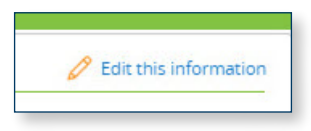

Click **Submit** to acknowledge that the authorization request is NOT an expedited request.

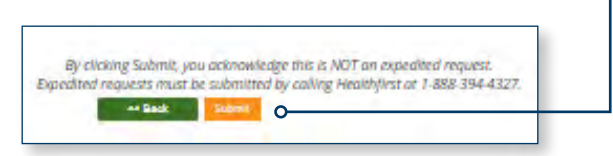

**16** Once the Submit button is clicked, an **Authorization Request number** will be displayed.

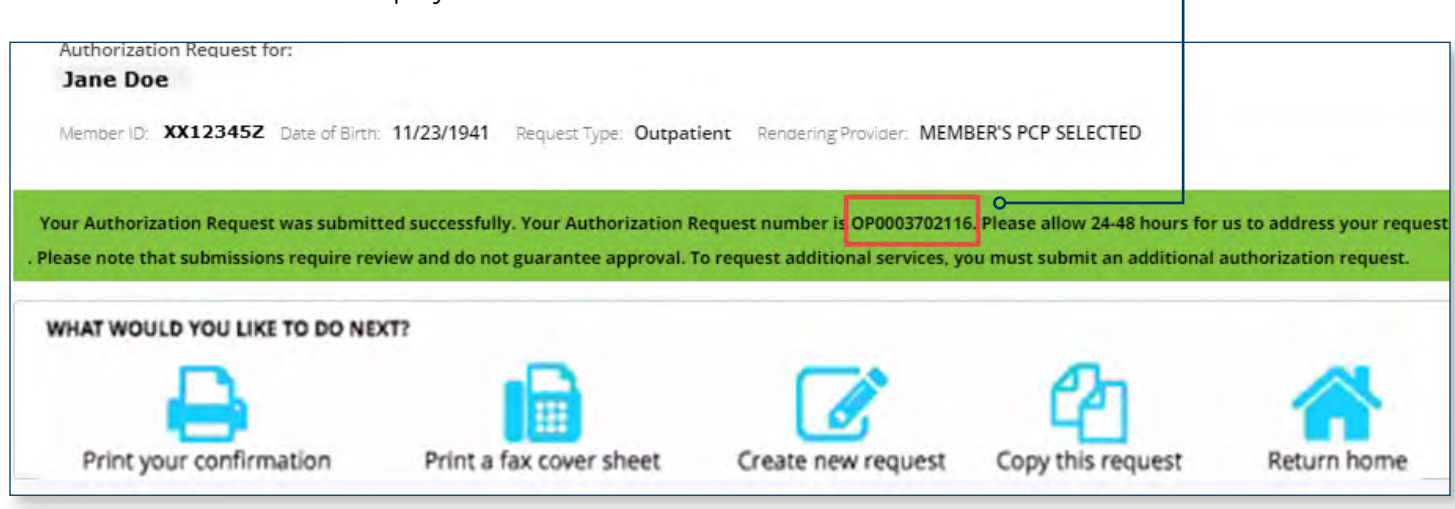

**1** To review requests submitted via the online authorization tool, return to the Welcome Page and select the **My Requests** tab.

| Authorization Request | My Requi                                                                      | ests                                                                                                 | Support Documentation |
|-----------------------|-------------------------------------------------------------------------------|----------------------------------------------------------------------------------------------------|-----------------------|
|                       | Use this guided process to submit your                                        | equest for authorization of services or supplies.                                                    |                       |
|                       | For requests that require immediate attention, pl                             | ease call Healthfirst Provider Services at 1-888-394-4327.                                           |                       |
|                       | You will need the following in                                                | formation to complete your request:                                                                  |                       |
| -                     | Member's name, Healthfirst ID, and Date of Birth                              | <ul> <li>Provider/Facility name(s) and Tax IDs or NP</li> </ul>                                      | Is                    |
|                       | Type of service                                                               | <ul> <li>Contact information</li> </ul>                                                              |                       |
|                       | Place of service                                                              | <ul> <li>Diagnosis &amp; Procedure/Service code(s)</li> </ul>                                        |                       |
| -                     | Date(s) of service                                                            | <ul> <li>Supporting clinical documentation</li> </ul>                                                |                       |
|                       | You may have received a request for<br>Please go to the My Requests tab and o | Begin<br>Tinformation on an existing authorization.<br>lick on the "Request for Information" button. |                       |

**2** When navigating to the **My Requests** tab, a grid with several columns and a row for each specific authorization request created will be displayed.

For each authorization, you will see the following:

- Member Name
- Member ID
- Authorization Reference Number
- Authorization Request Number
- Authorization Status
- Authorization Creation/Submission Date
- Authorization Update Date (if applicable)

The grid will show 10 requests per page. You can view additional pages by clicking on the page or arrow located at the top right of the grid.

|                   | QUESTITIE                    |                                               |                                                                            |                                      |                                      |       |                                                                  |            |                                 |        |                     |
|-------------------|------------------------------|-----------------------------------------------|----------------------------------------------------------------------------|--------------------------------------|--------------------------------------|-------|------------------------------------------------------------------|------------|---------------------------------|--------|---------------------|
| Authorizat        | tion Requests                |                                               |                                                                            | Support Docum                        | ients                                |       |                                                                  |            | 🔾 Reque                         | st for | Information (RF)    |
| ow is a list of a | uthorization requests that   | you have submitte                             | d online.                                                                  |                                      |                                      |       |                                                                  |            |                                 |        |                     |
| ase note that th  | he requests listed below h   | ave been submitted                            | , but submission does not n                                                | nean the request has been reviewed o | r approved. For a com                | plete | list of authorization requests or to o                           | check      | the status of a request,        |        |                     |
| k here to go to   | o the Authorization Sear     | ch tab. Please allov                          | v 24-48 hours after submissi                                               | on to                                |                                      |       |                                                                  |            |                                 |        |                     |
| ck your Author    | rization status on the Provi | der Portal.                                   |                                                                            |                                      |                                      |       |                                                                  |            |                                 |        | 0                   |
| ect the row belo  | ow for a read-only view of   | your submitted aut                            | horization request.                                                        |                                      |                                      |       |                                                                  |            |                                 |        | 123456789           |
|                   |                              |                                               |                                                                            |                                      |                                      |       |                                                                  |            |                                 |        |                     |
| <b>0</b>          | MEMBER NAME                  | MEMBER ID                                     | ▼ AUTH REFERENCE ▼                                                         | AUTH REQUEST NUMBER                  | <ul> <li>AUTH STATUS</li> </ul>      | Ŧ     | CREATED / SUBMITTED DATE                                         | <b>τ</b> ( | JPDATED DATE                    | Ŧ      | PRINT FAX COVER SH  |
| <del></del> о     | MEMBER NAME -                | MEMBER ID                                     | AUTH REFERENCE *                                                           | AUTH REQUEST NUMBER                  | AUTH STATUS     Approved             | *     | CREATED / SUBMITTED DATE                                         | τ ι<br>1   | JPDATED DATE<br>1/30/20 3:56 PM | *      | PRINT FAX COVER SHI |
| <del></del> 0     | MEMBER NAME 👻                | MEMBER ID • • • • • • • • • • • • • • • • • • | <ul> <li>AUTH REFERENCE *</li> <li>ARQ-73403</li> <li>ARQ-73396</li> </ul> | AUTH REQUEST NUMBER                  | AUTH STATUS     Approved     Pending | Ŧ     | CREATED / SUBMITTED DATE<br>11/30/20 3:39 PM<br>11/30/20 2:59 PM | ▼ 1        | 1/30/20 3:56 PM                 | •      | PRINT FAX COVER SHE |

#### **3** For a specific authorization, click the button under the **Select** column.

| SELE | ст | MEMBER NAME  | * MEMBER ID | * AUTH REFERENCE * | AUTH REQUEST NUMBER | AUTH STATUS | CREATED / SUBMITTED | UPDATED DATE     | PRINT FAX COVER<br>SHEET |
|------|----|--------------|-------------|--------------------|---------------------|-------------|---------------------|------------------|--------------------------|
|      | 0  | Doe, Jane    | XX123456    | ARQ-73403          | OP0003702254        | Approved    | 11/30/20 3:39 PM    | 11/30/20 3:56 PM | 3                        |
| 0    | 0  | Doe, Jane    | XX123456    | ARQ-73396          | OP0003701963        | Pending     | 11/30/20 2:59 PM    | 11/30/20 3:01 PM | 3                        |
|      | 0  | Doe, Jane S. | 12334567    | ARQ-73342          | OP0003698198        | Pending     | 11/30/20 8:16 AM    | 11/30/20 8:24 AM | 3                        |

**4** If you have selected a specific authorization, click on one of these three tabs to view authorization details:

#### **Authorization Request Tab**

- Diagnosis Information
- Procedure Information (with facility details, if applicable)

| A                                                                                               | uthorization Request                                                         |                               | Provider                             |                    | Member                                |
|-------------------------------------------------------------------------------------------------|------------------------------------------------------------------------------|-------------------------------|--------------------------------------|--------------------|---------------------------------------|
| ummary                                                                                          |                                                                              |                               |                                      |                    |                                       |
| uth Request Number<br>iP0003729451<br>Authorization Comments                                    | Request Date<br>11/30/2020<br>Service Frequency Notes<br>View                | Request Type<br>Outpatient    |                                      | Method<br>Web      | Level Of Urgency<br>Standard Pre-Auth |
| <b>—</b> 0                                                                                      |                                                                              |                               |                                      |                    |                                       |
|                                                                                                 | Auth Required                                                                |                               |                                      |                    |                                       |
| · ····································                                                          |                                                                              |                               | Requested Units Unit Type<br>1 Units |                    |                                       |
| Authorization Type Plac<br>HOSPICE HOS<br>SERVICING FACILITY                                    | e of Service Procedure Code PICE L3999 UPPER LIMB ORTH                       | JSIS, NOT OTHERWISE SPECIFIED |                                      |                    |                                       |
| Authorization Type Plac<br>HOSPICE HOS<br>SERVICING FACILITY<br>Name<br>BREATHING EQUIP         | Procedure Cade Procedure Cade L3999 UPPER LIMB ORTH Address 123 ABCD Street  | Zip Code<br>10952             | NPI<br>123456789                     | Tax ID<br>12345678 | Healthfirst Provider<br>123456-002    |
| Authorization Type Plac<br>HOSPICE HOSPICE HOS<br>SERVICING FACILITY<br>Name<br>BREATHING EQUIP | ed Service Procedure Code PICE L3999 UPPER LIMB ORTH Address 123 ABCD Street | Zib Code<br>Zib Code<br>10952 | NPI<br>123456789                     | Táv ID<br>12345678 | Healthfirst Providen<br>123456-002    |

| Print Request |                               | This Authorization cannot be updated                                              |                   |                   |                    |                                       |                      |  |
|---------------|-------------------------------|-----------------------------------------------------------------------------------|-------------------|-------------------|--------------------|---------------------------------------|----------------------|--|
|               |                               | Authorization Reque                                                               | st                |                   |                    | Provider                              |                      |  |
| -0            | Rendering Provider            |                                                                                   |                   |                   |                    |                                       |                      |  |
|               | Name<br>MEMBER'S PCP SELECTED | Address                                                                           | Zip Code          | (VP)              | Tax (D             | Healthfirst Provider ID<br>224450-C19 |                      |  |
|               | First Name                    | Vame Läät Näme Telephone Extension Fax Email Address<br>111-111-1111 111-111-1111 |                   |                   |                    |                                       |                      |  |
| -0            | Referring Provider            |                                                                                   |                   |                   |                    |                                       |                      |  |
|               | Name<br>COLLINS, INYANGA L    | Address<br>1276 FULTON AVE FL 3                                                   | Zip Code<br>10456 | NPI<br>1073501987 | TaxID<br>131974191 | Healthfirst Provider ID<br>224450-C19 | Participating<br>Yes |  |

| ELECTED AUTHORIZATION REQUEST     |                             |                  |                    |        |
|-----------------------------------|-----------------------------|------------------|--------------------|--------|
|                                   | Authorization Request       |                  | Provider           | Member |
| Member Details                    |                             |                  |                    |        |
| Healthfirst Member ID<br>XX123456 | Date of Birth<br>10/26/1962 | Last Name<br>Doe | First Name<br>Jane |        |

6 Member Tab

# 7 Click the **Printer** icon in the **Print Fax Cover Sheet** column to generate a prepopulated cover sheet.

| SELECT | MEMBER NAME  | MEMBER ID * | AUTH REFERENCE * | AUTH REQUEST NUMBER * | AUTH STATUS 👻 | CREATED / SUBMITTED *<br>DATE | UPDATED DATE *   | PRINT FAX COVER<br>SHEET |
|--------|--------------|-------------|------------------|-----------------------|---------------|-------------------------------|------------------|--------------------------|
| 0      | Doe, Jane    | XX123456    | ARQ-73403        | OP0003702254          | Approved      | 11/30/20 3:39 PM              | 11/30/20 3:56 PM | ے ک                      |
| 0      | Doe, Jane    | XX123456    | ARQ-73396        | OP0003701963          | Pending       | 11/30/20 2:59 PM              | 11/30/20 3:01 PM | 8                        |
| 0      | Doe, Jane S. | 12334567    | ARQ-73342        | OP0003698198          | Pending       | 11/30/20 8:16 AM              | 11/30/20 8:24 AM | 3                        |

## 8 Click **Print Request** to generate a PDF of the selected Authorization Request.

| Print Request         | This Authorization cannot be updated |        |  |  |
|-----------------------|--------------------------------------|--------|--|--|
| Authorization Request | Provider                             | Member |  |  |

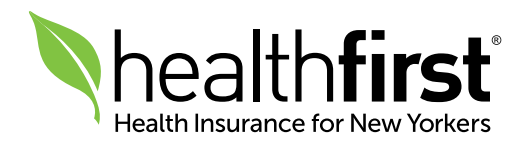